# Web GENESYS ver 1.1 Application Software (Forms & Reports) Users Guide

## **Using the Application**

# **1 GENESYS Application Software User's Guide**

## 1.1 Buttons on each Form

- **Add**: This button is used to add a record. On pressing this button all the fields are cleared and focus shifts to the first field in the logical sequence, user can now start entering values in each field. User is required to press this button each time he/she wants to add a new record. On those forms where there is no add button, user can start entering the values straight away by entering the key fields or navigating to the particular record.
- **Cancel**: This button is used to undo all the changes made to the current record. This button should be pressed when the user, while entering a new record or modifying an existing record, feels that he/she has committed some mistake. Please note that canceling will undo all the changes made to the current record and not just the current field.
- **Delete**: By pressing this button the record currently visible on the screen will be deleted from the database table. In some forms the Deletion is not actual deletion from the database table instead, only non-key values, displayed on the form, are set to null value. User gets a confirmation message after pressing delete. If he/she clicks [No] for the response, deletion is not done.
- **Save**: After the user has entered all the fields in an existing record or in a new record, he/she can press [Save] to save the changes to the table. At this time the record is cross-checked for any validation errors. In case of any error user has to correct all the errors before proceeding with save. Please note if user moves to any other record without saving the changes he/she has made to the current record, all the changes made to the record will be lost.
- **Print**: In case the user wishes to see a report of the data entered, this button may be pressed. The report will be printed on screen or the printout will come on the default printer viz. the printer for which 'Set As Default' is checked in Printers Dialog box, depending on the Print/Window option selected.

Home Page of WebGenesys (For Pre-counting informations)

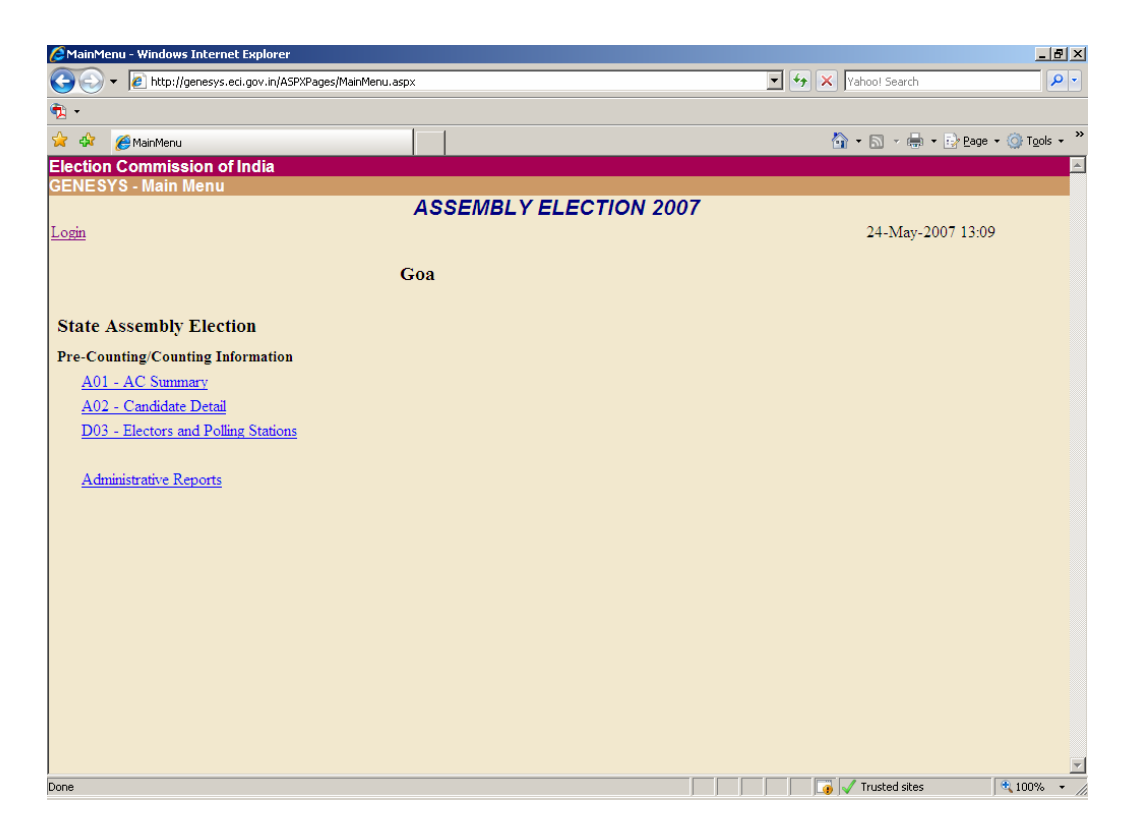

## **Pre-Counting Forms**

Form A01: Candidate Summary for AC

#### To be used in: State Assembly Elections

**Purpose**: This form is used to capture the details of the candidates when the nominations, scrutiny and withdrawal is over. This form captures the details of total nominations filed, total nominations rejected and withdrawn, along with the party wise details of the candidates. A user can insert, modify and delete record pertaining to an assembly constituency for a particular state. Data that can be entered in this form is for assembly constituencies.

**Note:** Please take extreme care while entering Breakup of contestants as State & Unrecogonized parties candidates. For instance, a party say "AGP – Asom Gana Parishad" is a recogonized state party in state of Assam, but while entering details for say Meghalaya, a contestant from AGP should be treated as a contestant from un-recogonized party, since AGP is not a recogonized State Party in Meghalaya.

| 🙋 PCDetail | s - Windows Internet Explorer                                    |                           |            |                            | <u>7 ×</u> |
|------------|------------------------------------------------------------------|---------------------------|------------|----------------------------|------------|
| 00-        | <ul> <li>Image: http://genesys.eci.gov.in/ASPXPages/l</li> </ul> | PreCountingPCDetails.aspx |            | 🔽 🐓 🗙 Yahoo! Search 🖉      | - C        |
| •          |                                                                  |                           |            |                            |            |
| 🚖 🎄        | 6 PCDetails                                                      |                           |            | 🟠 + 🗟 - 🖶 Page + 🎯 Tools - | • »        |
| Election   | Commission of India                                              |                           |            |                            |            |
| GENESY     | 'S - List of Constituency                                        |                           |            |                            |            |
|            |                                                                  | ASSEMB                    | LY ELECTIO | N 2007                     |            |
| Login > M  | lainMenu                                                         |                           |            | 24-May-2007 12:25          |            |
|            |                                                                  |                           | C          |                            |            |
|            |                                                                  |                           | Goa        |                            |            |
|            |                                                                  |                           |            |                            |            |
| State A    | ssembly Election                                                 |                           | Form : A01 | - AC Summary               |            |
| List of A  | ssembly Constituency                                             |                           |            |                            |            |
| ACI        | No AC Name                                                       | District                  | Status     | Scheduled Dates            |            |
| 1          | Mandrem                                                          | North Goa                 | Recieved   | 18-May-2007 to 19-May-2007 |            |
| 2          | Pernem                                                           | North Goa                 | Recieved   | 18-May-2007 to 19-May-2007 |            |
| 3          | Dargalim (SC)                                                    | North Goa                 | Recieved   | 18-May-2007 to 19-May-2007 |            |
| 4          | Tivim                                                            | North Goa                 | Recieved   | 18-May-2007 to 19-May-2007 |            |
| 5          | Mapusa                                                           | North Goa                 | Recieved   | 18-May-2007 to 19-May-2007 |            |
| 6          | Siolim                                                           | North Goa                 | Recieved   | 18-May-2007 to 19-May-2007 |            |
| 7          | Calangute                                                        | North Goa                 | Recieved   | 18-May-2007 to 19-May-2007 |            |
| 8          | Saligao                                                          | North Goa                 | Recieved   | 18-May-2007 to 19-May-2007 |            |
| 9          | Aldona                                                           | North Goa                 | Recieved   | 18-May-2007 to 19-May-2007 |            |
| 10         | Panaji                                                           | North Goa                 | Recieved   | 18-May-2007 to 19-May-2007 |            |
| 11         | Taleigao                                                         | North Goa                 | Recieved   | 18-May-2007 to 19-May-2007 |            |
| 12         | Santa Cruz                                                       | North Goa                 | Recieved   | 18-May-2007 to 19-May-2007 |            |
| 13         | St. Andre                                                        | North Goa                 | Recieved   | 18-May-2007 to 19-May-2007 |            |
| 14         | Cumbarjua                                                        | North Goa                 | Recieved   | 18-May-2007 to 19-May-2007 |            |
| 15         | Bicholim                                                         | North Goa                 | Recieved   | 18-May-2007 to 19-May-2007 |            |
| 16         | Maem                                                             | North Goa                 | Recieved   | 18-May-2007 to 19-May-2007 | -          |
|            |                                                                  |                           |            | Trusted sites 🔍 100%       |            |

On clicking the desired AC name, the following screen appears

| <pre>frmA01CandSummary - Windows Internet Explorer</pre>                                                                                                    |                    |             |                | _ <del>_</del> <del>_</del> <del>_</del> <del>_</del> <del>_</del> |
|----------------------------------------------------------------------------------------------------|--------------------|-------------|----------------|--------------------------------------------------------------------|
| The second second seco | CandSummary.aspx   |             | 💌 🐓 🗙 Vahoo! S | earch 🖉 💌                                                          |
| •                                                                                                    |                    |             |                |                                                                    |
| 😪 🍄 🄏 frmA01CandSummary                                                                                                    |                    |             | 🟠 • 🔊          | - 🖶 - 🔂 Bage - 🍥 Tools - 🎇                                         |
| Election Commission of India                                                                                                    |                    |             |                | <u>A</u>                                                           |
| GENESYS - A01: Nomination Summary                                                                                                    | 40054004 24 54     | FOTION 2007 |                |                                                                    |
| Levis & MeinMenn & Constitution on Datail                                                                                                    | ASSEMBLYEL         | ECTION 2007 | 24.3           | M 2007 12-26                                                       |
| Logn > Manivienu > Constituency Detail                                                                                                    |                    |             | 24-1           | viay-2007 12:20                                                    |
|                                                                                                    | State: S05 - Goa   | Ac: 1 - Man | drem           |                                                                    |
| New Joseffer Oren                                                                                                    |                    |             |                |                                                                    |
| Candidates                                                                                                    | Male               | Female      | Total          |                                                                    |
| Nominated                                                                                                    | 8                  | 2           | 10             |                                                                    |
| Rejected                                                                                                    | 2                  | 1           | 3              |                                                                    |
| Withdrawn                                                                                                    | 0                  | 0           | 0              |                                                                    |
| Contesting                                                                                                    | 6                  | 1           | 7              |                                                                    |
|                                                                                                    |                    |             | ,              |                                                                    |
| Partywise Breakl                                                                                                    | Jp of Candidates   |             |                |                                                                    |
| Candidates                                                                                                    | Male               | Female      | Total          |                                                                    |
| National Parties                                                                                                    | 2                  | 0           | 2              |                                                                    |
| State Parties                                                                                                    | 2                  | 0           | 2              |                                                                    |
| Regd. Unrecognise                                                                                                    | d 0                | 0           | 0              |                                                                    |
| Independents                                                                                                    | 2                  | 1           | 3              |                                                                    |
|                                                                                                    |                    |             |                |                                                                    |
|                                                                                                    | Report Destination | OPdi O Word |                |                                                                    |
|                                                                                                    | Save Delete Print  | Reset Help  |                |                                                                    |
|                                                                                                    |                    |             |                |                                                                    |
|                                                                                                    |                    |             |                | -                                                                  |
| Done                                                                                                    |                    |             | Truste         | d sites 🔍 🔍 100% 👻 🎢                                               |

Now, enter the appropriate values against the appropriate labels and click on Save button to save the record. These records can later be modified / deleted as per the requirements.

## Form A02: Candidates for AC

To be used in: State Assembly Elections

**Purpose**: Allows viewing, insertion, deletion and modification of records of Candidates in an Assembly Segment.

#### Note:

- (a) Entry of candidates information should be started from the first day of filing of Nominations. Please do not wait till the last date of Nomination to start filling in the details. As and when any candidate files his/her Nomination, details could be entered, giving a running serial number. After the scrutiny and last date of withdrawal, the Candidate Serial Numbers can be re-numbered using "Update Candidate SI No" form for the final contesting candidates.
- (b) Candidate SI No, Name, Party Affiliation and Symbol allotted should be strictly as per Form 7A. Items like Sex, Age, and Category will be as per the accepted nomination form (2 B).
- (c) For Party Affiliation and Symbol Allotted, please use the exact words given in the latest 'Political Parties and Symbols', order of the Commission.
- (d) Use the standard Party Abbreviation prescribed by the Commission.
- (e) A symbol 200 Not Allotted has been kept in the database for the symbols filed by candidate and subsequently approved by Commission. For any such candidate whose symbol could not be found in the Symbols list; and the same has been accepted by RO; symbol 200 can be given to such candidates. Subsequently, please ensure with the officials at ECI, that all such symbols be corrected afterwards.

| 🤌 frmA021 - Windows Internet Explorer                              |                                            |
|--------------------------------------------------------------------|--------------------------------------------|
| 🚱 💿 👻 🖉 http://genesys.eci.gov.in/ASPXPages/frmA02CandDetails.aspx | Yahoo! Search                              |
| • • • • • • • • • • • • • • • • • • •                              |                                            |
| 😪 🍄 🌈 frmA021                                                      | 🟠 • 🔊 - 🖶 • 🔂 Page • 🎯 Tools •             |
| Election Commission of India                                       |                                            |
| GENESYS - A02: Contesting Candidates                               |                                            |
| ASSEMBLY ELECTION 2007                                             | 24 34 2007 12:45                           |
| State: S05 - Goa Ac: 1 - Mandrem                                   | 24-May-2007 12.45                          |
|                                                                    |                                            |
| Party Select Party                                                 |                                            |
| Cand. SI No. 8 Symbol Select Symbol                                | <u> </u>                                   |
| Age Sex © Male C Female Category                                   | •                                          |
| Name                                                               |                                            |
| Address Line 1                                                     |                                            |
| Address Line 2                                                     |                                            |
| City/Town/Villg                                                    |                                            |
| Hindi Section                                                      |                                            |
|                                                                    |                                            |
|                                                                    |                                            |
| नगर                                                                |                                            |
| Vernacular Section                                                 |                                            |
| ਨਾਮ                                                                |                                            |
| ਪਤਾ 1                                                              |                                            |
| ਪਤਾ 2                                                              |                                            |
| ਪਿੰਡ / ਸ਼ਹਿਰ                                                       |                                            |
|                                                                    |                                            |
| Save Reset Help                                                    |                                            |
| Done WERGENESYS.d                                                  | oc - Microsoft Word Trusted sites 🔍 100% 👻 |

The above form shows how to add a candidate details by filling in the information in both English as well as Hindi language. For states having a regional language, the

information regarding the same should be entered along with English and Hindi information. In the above screen, the example of Punjab state is shown. For other states, appropriate labels in their regional language will appear.

| 🥭 fri      | mA025umm  | ary - Windows Internet Explorer         |         |                                                                                       |                |                | _ 8 ×                      |
|------------|-----------|-----------------------------------------|---------|---------------------------------------------------------------------------------------|----------------|----------------|----------------------------|
| Θ          | 💽 ד 💽     | http://genesys.eci.gov.in/ASPXPages/frm | A02Summ | ary.aspx                                                                              | 💌 🐓 🗙 [Yahoo!  | Search         | <u>• م</u>                 |
| <b>1</b> . |           |                                         |         |                                                                                       |                |                |                            |
| ☆          | 💠 🏾 🏉 frm | A025ummary                              |         |                                                                                       | 🟠 • 🔊          | - 🖶 - 🔂 B      | age + 🎯 T <u>o</u> ols + * |
| Elec       | tion Con  | mission of India                        |         |                                                                                       |                |                | A                          |
| GEN        | IESYS - A | A02: Candidates Summary                 |         | ASSEMBLY ELECTION 20                                                                  | 07             |                |                            |
| Logi       | n > MainM | anu > Constituanou Datail               |         | ASSEMBLY ELECTION 200                                                                 | 24             | May 2007 1     | 2-40                       |
| Logi       |           | ienu > Consultuency Detai               |         |                                                                                       | 24             | -iviay-2007 1. | 4.77                       |
|            |           | State S0                                | )5 - Go | a Ac 1 - Mano                                                                         | lrem           |                |                            |
|            | Sl. No    | Name                                    | Sex     | Party Affiliation                                                                     | Symbol         | New SI         | Mark VIP                   |
|            | 1         | KHALAP RAMAKANT                         | М       | Indian National Congress                                                              | Hand           | Г              |                            |
|            | 2         | PARSEKAR LAXMIKANT                      | М       | Bharatiya Janata Party                                                                | Lotus          | Г              |                            |
|            | 3         | MANJREKAR SHRIDHAR                      | М       | Maharashtrawadi Gomantak                                                              | Lion           | Г              |                            |
|            | 4         | MONTEIRO MENINO FRANCIS                 | М       | United Goans Democratic Party                                                         | Two Leaves     | Г              |                            |
|            | 5         | DEVENDRA DESHPRABHU                     | М       | Independent                                                                           | Book           | [              |                            |
|            | <u>6</u>  | PALYEKAR PRADIP DATTARAM                | М       | Independent                                                                           | Aeroplane      | Γ              |                            |
|            | <u>7</u>  | SANGEETA GOPAL PARAB                    | F       | Independent                                                                           | Television     | Γ              |                            |
|            |           | Add                                     | Delete  | Report Destination         OPdf OW           Save         Update Sr. No         Print | srd Reset Help |                |                            |
|            |           |                                         |         |                                                                                       |                |                | 3                          |

Once candidate's details have been filled in, the form appears in the following manner

#### **Deleting Record**

To delete the record currently visible on the screen, click on [Delete]. On clicking Delete, user is given a confirmation message to proceed with the deletion or not. If the user is not sure he/she can press [No] as response to the confirmation message to skip deletion of record. Otherwise he/she can press the [Yes] button, on doing so the record is permanently deleted from the database table.

#### Modification of Record

Modification of record is straight forward, user can go to any field, make changes as required and press the [Save] button to save all the changes, if the changes made meet all the validation criteria, the modified record will be saved in the table.

## Modification of Candidate Serial No.

To Update the Candidates Serial No. pertaining to an AC, enter the new Candidate's Serial No. in the grid and then click on [Save] to save the record . On clicking [Save], user is given a confirmation message that the record is saved .To delete a particular candidate from the database , first select the Candidate and then click on [Delete].

Form D03: No. of electors and polling stations for the constituency

\

**To be used in:** Lok Sabha and State Assembly Elections. In case of simultaneous elections, only one form per PC is to be faxed by RO of PC to CEO office, where entry for all Acs in a schedule shall be done.

**Purpose**: This form is used to capture male-female electors breakup (General and Service) and the Polling Stations (regular and Auxiliary) for all the Assembly Constituencies in a particular phase. A user can insert, modify and delete record pertaining to an election phase for a particular state.

| 6                                                                                                    | ors - Windows Internet Explo                                                                            | orer                                                                                                  |                                                                                                    |                                                                                                    |                                                                        |                                                                |                                                                                                    |                                                                                  |                                                                                             | _ 8 ×                                                                            |
|----------------------------------------------------------------------------------------------------|----------------------------------------------------------------------------------------------------|----------------------------------------------------------------------------------------------------|----------------------------------------------------------------------------------------------------|----------------------------------------------------------------------------------------------------|------------------------------------------------------------------------|----------------------------------------------------------------|----------------------------------------------------------------------------------------------------|----------------------------------------------------------------------------------|---------------------------------------------------------------------------------------------|----------------------------------------------------------------------------------|
| Ge                                                                                                    | 🔵 🗸 🙋 http://genesys.eci.go                                                                             | v.in/ASPXPages/frm                                                                                    | Electors.aspx                                                                                                  |                                                                                                    |                                                                        |                                                                | • + <sub>7</sub> ×                                                                                                    | Yahoo! Search                                                                    | 1                                                                                           | <b>P</b> •                                                                       |
| <ul> <li>•</li> </ul>                                                                                                    |                                                                                                    |                                                                                                    |                                                                                                    |                                                                                                    |                                                                        |                                                                |                                                                                                    |                                                                                  |                                                                                             |                                                                                  |
| 🚖 🎄                                                                                                    | Electors                                                                                                |                                                                                                    |                                                                                                    |                                                                                                    |                                                                        |                                                                | 6                                                                                                    | • 🗟 • 🖶                                                                          | h → 🔂 Page                                                                                  | • 💮 T <u>o</u> ols • "                                                           |
| Election                                                                                                    | on Commission of Ind                                                                                    | lia                                                                                                   |                                                                                                    |                                                                                                    |                                                                        |                                                                |                                                                                                    |                                                                                  |                                                                                             | <b>^</b>                                                                         |
| GENE                                                                                                    | SYS - D03 : Electors a                                                                                  | and Poliing S                                                                                         | tations                                                                                                    |                                                                                                    | L FOTION                                                               | 2007                                                           |                                                                                                    |                                                                                  |                                                                                             | _                                                                                |
| Logio                                                                                                    | > MainManu                                                                                              |                                                                                                    | A53                                                                                                    | SEIVIBLYE                                                                                                    | LECTION                                                                | 2007                                                           |                                                                                                    | 24 Mar                                                                           | 2007 12:54                                                                                  |                                                                                  |
| Login >                                                                                                    | < Ivialitivičnu                                                                                         |                                                                                                    |                                                                                                    |                                                                                                    |                                                                        |                                                                |                                                                                                    | 24-191ay                                                                         | -2007 12.5.                                                                                 | ,                                                                                |
|                                                                                                    | State: S0                                                                                               | 5 - Goa                                                                                               |                                                                                                    |                                                                                                    |                                                                        |                                                                |                                                                                                    |                                                                                  |                                                                                             |                                                                                  |
| Choos                                                                                                    | se one : 💿 All                                                                                          |                                                                                                    |                                                                                                    |                                                                                                    |                                                                        |                                                                |                                                                                                    |                                                                                  |                                                                                             |                                                                                  |
|                                                                                                    | C District Wise                                                                                         | e                                                                                                    |                                                                                                    |                                                                                                    |                                                                        |                                                                |                                                                                                    |                                                                                  |                                                                                             |                                                                                  |
|                                                                                                    |                                                                                                    |                                                                                                    |                                                                                                    |                                                                                                    |                                                                        |                                                                |                                                                                                    |                                                                                  |                                                                                             |                                                                                  |
|                                                                                                    |                                                                                                    |                                                                                                    |                                                                                                    |                                                                                                    |                                                                        |                                                                |                                                                                                    |                                                                                  |                                                                                             |                                                                                  |
|                                                                                                    | AC                                                                                                    |                                                                                                    | General Electo                                                                                                 | rs                                                                                                    | S                                                                      | ervice Electors                                                |                                                                                                    | Pol                                                                              | lling Statio                                                                                | ns                                                                               |
| No                                                                                                    | Name                                                                                                    | Male                                                                                                  | Female                                                                                                    | Total                                                                                                    | Male                                                                   | Female                                                         | Total                                                                                                    | Regular                                                                          | Auxillary                                                                                   | Total                                                                            |
|                                                                                                    | Mandrem                                                                                                 | 10511                                                                                                 | 10070                                                                                                    |                                                                                                    |                                                                        |                                                                |                                                                                                    |                                                                                  |                                                                                             |                                                                                  |
|                                                                                                    | _                                                                                                    |                                                                                                    | 10070                                                                                                    | 20581                                                                                                    | 17                                                                     | 4                                                              | 21                                                                                                    | 23                                                                               | 0                                                                                           | 23                                                                               |
| 1 2                                                                                                    | Pernem                                                                                                  | 9765                                                                                                  | 9576                                                                                                    | 20581<br>19341                                                                                                    | 17<br>6                                                                | 4                                                              | 21<br>8                                                                                                    | 23<br>24                                                                         | 0<br>0                                                                                      | 23<br>24                                                                         |
|                                                                                                    | Pernem<br>Dargalim                                                                                      | 9765<br>8380                                                                                          | 9576<br>7947                                                                                                   | 20581<br>19341<br>16327                                                                                           | 17<br>6<br>14                                                          | 4<br>2<br>4                                                    | 21<br>8<br>18                                                                                                    | 23<br>24<br>21                                                                   | 0<br>0<br>0                                                                                 | 23<br>24<br>21                                                                   |
|                                                                                                    | Pernem<br>Dargalim<br>Tivim                                                                             | 9765<br>8380<br>13443                                                                                 | 9576<br>7947<br>13811                                                                                          | 20581<br>19341<br>16327<br>27254                                                                                  | 17<br>6<br>14<br>5                                                     | 4<br>2<br>4<br>3                                               | 21<br>8<br>18<br>8                                                                                                    | 23<br>24<br>21<br>25                                                             | 0<br>0<br>0                                                                                 | 23<br>24<br>21<br>25                                                             |
|                                                                                                    | Pernem<br>Dargalim<br>Tivim<br>Mapusa                                                                   | 9765<br>8380<br>13443<br>14153                                                                        | 9576<br>7947<br>13811<br>14189                                                                                 | 20581<br>19341<br>16327<br>27254<br>28342                                                                         | 17<br>6<br>14<br>5<br>2                                                | 4<br>2<br>4<br>3<br>0                                          | 21<br>8<br>18<br>8<br>2                                                                                                    | 23<br>24<br>21<br>25<br>27                                                       | 0<br>0<br>0<br>0                                                                            | 23<br>24<br>21<br>25<br>27                                                       |
|                                                                                                    | Pernem<br>Dargalim<br>Tivim<br>Mapusa<br>Siolim                                                         | 9765<br>8380<br>13443<br>14153<br>12527                                                               | 9576<br>7947<br>13811<br>14189<br>13140                                                                        | 20581<br>19341<br>16327<br>27254<br>28342<br>25667                                                                | 17<br>6<br>14<br>5<br>2<br>7                                           | 4<br>2<br>4<br>3<br>0<br>0                                     | 21<br>8<br>18<br>2<br>7<br>7                                                                                                    | 23<br>24<br>21<br>25<br>27<br>25                                                 | 0<br>0<br>0<br>0<br>0                                                                       | 23<br>24<br>21<br>25<br>27<br>25                                                 |
| $ \begin{bmatrix} 2 \\ \hline 3 \\ \hline 4 \\ \hline 5 \\ \hline 6 \\ \hline 7 \\ \hline 8 \\ \hline 8 \\ \hline 8 \\ \hline 8 \\ \hline 9 \\ \hline 9$ | Pernem<br>Dargalim<br>Tivim<br>Mapusa<br>Siolim<br>Calangute                                            | 9765<br>8380<br>13443<br>14153<br>12527<br>13786<br>10747                                             | 9576<br>7947<br>13811<br>14189<br>13140<br>14058                                                               | 20581<br>19341<br>16327<br>27254<br>28342<br>25667<br>27844                                                       | 17<br>6<br>14<br>5<br>2<br>7<br>18                                     | 4<br>2<br>4<br>3<br>0<br>0<br>17                               | 21<br>8<br>18<br>2<br>7<br>35                                                                                                   | 23<br>24<br>21<br>25<br>27<br>25<br>29                                           | 0 0 0 0 0 0 0 0 0 0 0 0 0 0 0 0 0 0 0 0                                                     | 23<br>24<br>21<br>25<br>27<br>25<br>29<br>21                                     |
|                                                                                                    | Pernem Dargalim<br>Dargalim<br>Tivim<br>Mapusa<br>Siolim<br>Calangute<br>Saligao<br>Aldona              | 9765<br>8380<br>13443<br>14153<br>12527<br>13786<br>10747<br>15323                                    | 9576<br>7947<br>13811<br>14189<br>13140<br>14058<br>11276                                                      | 20581<br>19341<br>16327<br>27254<br>28342<br>25667<br>27844<br>22023<br>34550                                     | 17<br>6<br>14<br>5<br>2<br>7<br>18<br>3                                | 4<br>2<br>4<br>3<br>0<br>0<br>17<br>0<br>7                     | 21<br>8<br>18<br>2<br>7<br>35<br>35<br>3                                                                                        | 23<br>24<br>21<br>25<br>27<br>25<br>29<br>21<br>21                               | 0 0 0 0 0 0 0 0 0 0 0 0 0 0 0 0 0 0 0 0                                                     | 23<br>24<br>21<br>25<br>27<br>25<br>29<br>21<br>23                               |
|                                                                                                    | Pernem Dargalim<br>Dargalim<br>Tivim<br>Mapusa<br>Siolim<br>Calangute<br>Saligao<br>Aldona<br>Panaji    | 9765<br>8380<br>13443<br>14153<br>12527<br>13786<br>10747<br>15323<br>7371                            | 10070<br>9576<br>7947<br>13811<br>14189<br>13140<br>14058<br>11276<br>16246<br>7665                            | 20581<br>19341<br>16327<br>27254<br>28342<br>25667<br>27844<br>22023<br>31569                                     | 17<br>6<br>14<br>5<br>2<br>7<br>18<br>3<br>15                          | 4<br>2<br>4<br>3<br>0<br>0<br>17<br>0<br>7<br>0                | 21<br>8<br>18<br>2<br>7<br>35<br>3<br>3<br>22                                                                                   | 23<br>24<br>21<br>25<br>27<br>25<br>29<br>21<br>32                               |                                                                                             | 23<br>24<br>21<br>25<br>27<br>25<br>29<br>21<br>32                               |
| 1     2       1     3       1     4       1     5       1     6       1     7       1     8       1     9       1     10       1     11                                                                                                    | Pernem<br>Dargalim<br>Tivim<br>Mapusa<br>Siolim<br>Calangute<br>Saligao<br>Aldona<br>Panaji<br>Taleinao | 9765<br>8380<br>13443<br>14153<br>12527<br>13786<br>10747<br>15323<br>7371<br>14576                   | 10070<br>9576<br>7947<br>13811<br>14189<br>13140<br>14058<br>11276<br>16246<br>7565<br>14411                   | 20581<br>19341<br>16327<br>27254<br>28342<br>25667<br>27844<br>22023<br>31569<br>14936<br>28987                   | 17<br>6<br>14<br>5<br>2<br>7<br>18<br>3<br>15<br>1<br>1                | 4<br>2<br>4<br>3<br>0<br>17<br>0<br>7<br>0<br>0                | 21<br>8<br>18<br>2<br>7<br>35<br>3<br>22<br>1                                                                                   | 23<br>24<br>21<br>25<br>27<br>25<br>29<br>21<br>32<br>32<br>14                   | 0<br>0<br>0<br>0<br>0<br>0<br>0<br>0<br>0<br>0                                              | 23<br>24<br>21<br>25<br>27<br>25<br>29<br>21<br>32<br>14<br>29                   |
| 1     2       3     4       5     6       7     8       9     10       11     12                                                                                                    | Pernem Dargalim Tivim Mapusa Siolim Calangute Saligao Aldona Panaji Taleigao Santa Cruz                 | 9765<br>8380<br>13443<br>14153<br>12527<br>13786<br>10747<br>15323<br>7371<br>14576<br>14732          | 10070<br>9576<br>7947<br>13811<br>14189<br>13140<br>14058<br>11276<br>16246<br>7565<br>14411<br>14634          | 20581<br>19341<br>16327<br>27254<br>28342<br>25667<br>27844<br>22023<br>31569<br>14936<br>28987<br>29366          | 17<br>6<br>14<br>5<br>2<br>7<br>18<br>3<br>15<br>1<br>1<br>1<br>2      | 4<br>2<br>4<br>3<br>0<br>17<br>0<br>7<br>0<br>0<br>0<br>0      | 21<br>8<br>18<br>8<br>2<br>7<br>35<br>3<br>22<br>1<br>1<br>3<br>3<br>22<br>3<br>3<br>22                                         | 23<br>24<br>21<br>25<br>27<br>25<br>29<br>21<br>32<br>32<br>14<br>25<br>29       | 0<br>0<br>0<br>0<br>0<br>0<br>0<br>0<br>0<br>0<br>0<br>0<br>0<br>0<br>0<br>0                | 23<br>24<br>21<br>25<br>27<br>25<br>29<br>21<br>32<br>21<br>32<br>14<br>29<br>29 |
| 1       2         3       4         5       6         7       8         9       10         111       12         13                                                                                                    | Pernem Dargalim Tivim Mapusa Siolim Calangute Saligao Aldona Panaji Taleigao Santa Cruz St. Andre       | 9765<br>8380<br>13443<br>14153<br>12527<br>13786<br>10747<br>15323<br>7371<br>14576<br>14732<br>10866 | 10070<br>9576<br>7947<br>13811<br>14189<br>13140<br>14058<br>11276<br>16246<br>7565<br>14411<br>14634<br>11329 | 20581<br>19341<br>16327<br>27254<br>28342<br>25667<br>27844<br>22023<br>31569<br>14936<br>28987<br>29366<br>22195 | 17<br>6<br>14<br>5<br>2<br>7<br>18<br>3<br>15<br>1<br>1<br>2<br>2<br>1 | 4<br>2<br>4<br>3<br>0<br>17<br>0<br>7<br>0<br>0<br>0<br>1<br>1 | 21<br>8<br>18<br>8<br>2<br>7<br>35<br>3<br>22<br>1<br>1<br>3<br>22<br>1<br>3<br>22<br>1<br>3<br>2<br>2<br>2<br>2<br>2<br>2<br>2 | 23<br>24<br>21<br>25<br>27<br>25<br>29<br>21<br>32<br>32<br>14<br>25<br>29<br>25 | 0<br>0<br>0<br>0<br>0<br>0<br>0<br>0<br>0<br>0<br>0<br>0<br>0<br>0<br>0<br>0<br>0<br>0<br>0 | 23<br>24<br>21<br>25<br>27<br>25<br>29<br>21<br>32<br>14<br>29<br>29<br>29       |

The remaining AC information is shown in another form along with various command buttons. Due to large number of ACs, the complete form cannot be described in a single screen. The other screen shows the bottom end of the form.

| Electors - Windows Internet Explor                                                                                                    | er                    |             |                          |                |                       |        |               |              |                                    |
|----------------------------------------------------------------------------------------------------|-----------------------|-------------|--------------------------|----------------|-----------------------|--------|---------------|--------------|------------------------------------|
| Image: Section of the section of the section of | .in/ASPXPages/frmElec | tors.aspx   |                          |                |                       | ⊻ *⁄ × | Yahoo! Search |              |                                    |
| 🔁 👻                                                                                                    |                       |             |                          |                |                       | <br>   | • 🔊 • 🖶       | i • 🔂 Bage ∙ | - () T <u>o</u> ols - <sup>3</sup> |
| E 22 Marcann                                                                                                    | 12801                 | 12005       | 24141                    | 2              | 0                     | 5      | 20            | 0            | 20                                 |
| E 24 Mormurao                                                                                                    | 15157                 | 12000       | 25766                    | 1              | 2                     | 1      | 27            | 0            | 27                                 |
| E 25 Vasco Da Gama                                                                                                    | 16684                 | 15481       | 23141                    | 1              | 0                     | 1      | 27            | 0            | 27                                 |
| E 26 Cortalim                                                                                                    | 17885                 | 17176       | 35061                    | 104            | 42                    | 146    | 34            | 0            | 34                                 |
| E 27 Loutulim                                                                                                    | 11016                 | 11666       | 22682                    | 2              | 42                    | 3      | 22            | 0            | 22                                 |
| 27 Eoutainn     28 Benaulim                                                                                                    | 11478                 | 12057       | 23535                    | 1              |                       | 1      | 24            | 0            | 24                                 |
| 29 Eatorda                                                                                                    | 16008                 | 16618       | 32626                    | 2              | 0                     | 2      | 26            | 0            | 26                                 |
| D 30 Margao                                                                                                    | 14248                 | 13888       | 28136                    | 5              | 1                     | 6      | 25            | 0            | 25                                 |
| □ 31 Curtorim                                                                                                    | 12973                 | 13578       | 26551                    | 1              | 0                     | 1      | 28            | 0            | 28                                 |
| □ 32 Navelim                                                                                                    | 17338                 | 17604       | 34942                    | 4              | 1                     | 5      | 36            | 0            | 36                                 |
| □ 33 Velim                                                                                                    | 9826                  | 10577       | 20403                    | 1              | 1                     | 2      | 23            | 0            | 23                                 |
| T 34 Cuncolim                                                                                                    | 11707                 | 12445       | 24152                    | 1              | 0                     | 1      | 27            | 0            | 27                                 |
| T 35 Sanvordem                                                                                                    | 12832                 | 12714       | 25546                    | 5              | 0                     | 5      | 32            | 0            | 32                                 |
| G Sanguem                                                                                                    | 9675                  | 10002       | 19677                    | 0              | 0                     | 0      | 27            | 0            | 27                                 |
| T 37 Curchorem                                                                                                    | 14405                 | 14119       | 28524                    | 3              | 0                     | 3      | 30            | 0            | 30                                 |
| T 38 Quepem                                                                                                    | 14108                 | 14057       | 28165                    | 0              | 0                     | 0      | 34            | 0            | 34                                 |
| T 39 Canacona                                                                                                    | 10244                 | 9823        | 20067                    | 3              | 0                     | 3      | 24            | 0            | 24                                 |
| T 40 Poinguinim                                                                                                    | 7858                  | 7742        | 15600                    | 3              | 1                     | 4      | 21            | 0            | 21                                 |
| C 40 Poinguinim                                                                                                    | 7858                  | 7742<br>Rep | 15600<br>ort Destination | 3<br>• Pdf • W | 1<br><sup>7</sup> ord | 4      | 21            | 0            | 21                                 |
|                                                                                                    |                       | Save        | Delete                   | Print          | Reset                 | Help   |               |              |                                    |
|                                                                                                    |                       |             |                          |                |                       |        | 1             | [            | hange Zoom Lev                     |

## Delete Record

If after saving a record, the user discovers that there was an error in it, he can delete the record by pressing the [Delete] button.

#### Modification of Record

The records can be modified simply by inputting the desired values in the columns meant for the purpose. After the desired modification, click on Save Button to update the record with a new set of values.

## Form D05: Voter Turnout (Male and Female)

The concept of voter turnout has been abandoned since Jan 2007.

## **Pre-counting Administrative Reports**

Reports pertaining to the pre-counting information may be generated by clicking this menu item. Following reports are available in pre-counting reports

- 1. Duplicate Parties
- 2. Duplicate Symbols
- 3. A01- Nomination summary not received
- 4. A02- Contesting candidate information not received
- 5. D03 Electors and Polling Station information not received
- 6. List of candidate with serial number discrepancy
- 7. Check independent candidate serial number

| 🧟 frmRepA01 - Windows Internet Explorer                      |                                 |                       | _ 8 ×                |
|--------------------------------------------------------------|---------------------------------|-----------------------|----------------------|
| 🕒 🕤 👻 🖉 http://genesys.eci.gov.in/ASPXPages/frmAdmRepAC.aspx |                                 | 🔽 🛃 🗙 Yahoo! Search   | <b>P</b> •           |
| n -                                                          |                                 |                       |                      |
| 👾 🍄 🏉 frmRepA01                                              |                                 | 🟠 🔹 🖾 👻 🖶 🔹 Page 🔹    | 💮 T <u>o</u> ols 👻 » |
| Election Commission of India                                 |                                 |                       | <u> </u>             |
| GENESYS - Administrative Reports                             |                                 |                       |                      |
| ASSEIVII<br>I orin > MainManu                                | BLY ELECTION 2007               | 24 May 2007 13-10     |                      |
| Report Destination OPdf OWor                                 | d                               | 24-May-2007 13.10     |                      |
| Preservative Deports                                         | Candidate Information Not Pasia |                       |                      |
| Definiting Reports                                           | Candidate Information Not Kecle | ved                   |                      |
| Duplicate Symbol                                             | • Name in Vernacular            |                       |                      |
| A01- Nomination Summary not Recieved                         | O Address in Vernacular         |                       |                      |
| A02- Contesting Candidate Information not Recieved           |                                 |                       |                      |
| D03- Electors and Polling Stations Information Not Recieved  | O Name in Hindi                 |                       |                      |
|                                                              | • Address in Hindi              |                       |                      |
| List of Candidates with Symbol No. 200                       | Print                           |                       |                      |
| List of ACs with Candidate Serial No. Discrepancy            |                                 |                       |                      |
| Check Independent Candidate Serial Number                    |                                 |                       |                      |
| Counting Reports                                             |                                 |                       |                      |
|                                                              |                                 |                       |                      |
|                                                              |                                 |                       |                      |
|                                                              |                                 |                       |                      |
|                                                              |                                 |                       |                      |
|                                                              |                                 |                       |                      |
|                                                              |                                 |                       |                      |
|                                                              |                                 |                       |                      |
|                                                              |                                 |                       | <b>V</b>             |
|                                                              |                                 | 📔 📔 📑 🗸 Trusted sites | <100% ▼ //           |

All the information related to pre-counting information are available in the above reports.

Apart from it, there are two other reports pertaining to candidate information not received for Name and address as shown above.

Counting Reports: The following reports are generated on day of counting

- 1. ACs for which trends are not entered
- 2. Details of Results/Trends entered by ACs
- 3. ACs for which results are not entered.

| 🖉 frmRepA01 - Windows Internet Explorer                                                        |                                  |                                  |
|------------------------------------------------------------------------------------------------|----------------------------------|----------------------------------|
| C                                                                                              |                                  | Yahoo! Search                    |
| • •                                                                                            |                                  |                                  |
| 🙀 🍄 🌈 frmRepA01                                                                                |                                  | 🟠 + 🔊 - 🖶 + 📴 Bage + 🎯 Tools + 🂙 |
| Election Commission of India                                                                   |                                  | ×                                |
| GENESYS - Administrative Reports                                                               |                                  |                                  |
| ASSEIVII<br>Login > MainMenu                                                                   | BLY ELECTION 2007                | 24-May-2007 13:19                |
| Report Destination OPdf OWor                                                                   | 4                                | 24-1414y-2007 15.15              |
| Procounting Reports                                                                            | Candidate Information Not Region |                                  |
| Duplicate Symbol                                                                               | C Name in Vance sules            | <b>Eu</b>                        |
| Duplicate Parties                                                                              | • Ivame in vernacular            |                                  |
| A01- Nomination Summary not Recieved                                                           | • Address in Vernacular          |                                  |
| A02- Contesting Candidate Information not Recieved                                             |                                  |                                  |
| D03- Electors and Polling Stations Information Not Recieved                                    | ○ Name in Hindi                  |                                  |
|                                                                                                | • Address in Hindi               |                                  |
| List of Candidates with Symbol No. 200                                                         | Print                            |                                  |
| List of ACs with Candidate Serial No. Discrepancy<br>Chack Independent Candidate Serial Number |                                  |                                  |
|                                                                                                |                                  |                                  |
| Counting Reports                                                                               |                                  |                                  |
| ACs for Which Trends are not Entered                                                           |                                  |                                  |
| Details of Results\Trends Entered by ACs                                                       |                                  |                                  |
| ACs for Which Results are not Entered                                                          |                                  |                                  |
|                                                                                                |                                  |                                  |
|                                                                                                |                                  |                                  |
|                                                                                                |                                  |                                  |
|                                                                                                |                                  |                                  |
|                                                                                                |                                  | Trusted sites                    |

## **Counting Forms**

The counting trends / Results can be entered vide the red link appearing in home page of Genesys when the user logs in into Genesys

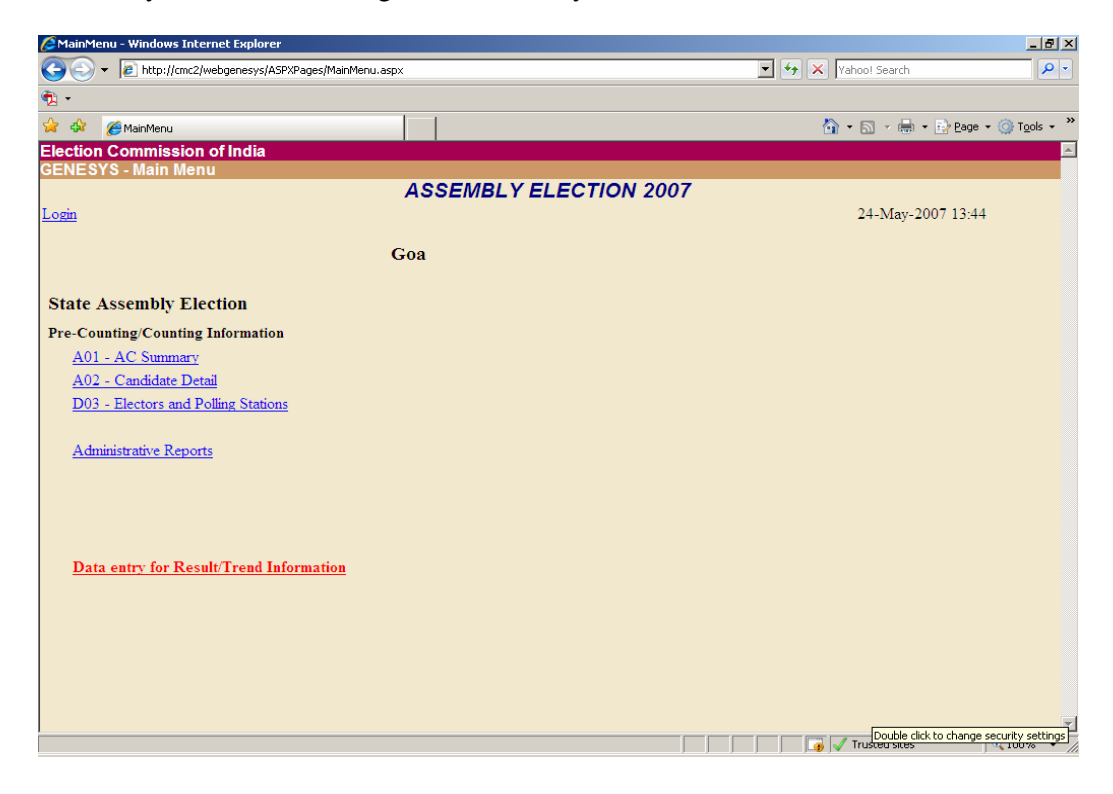

The above page shows "Data Entry for Results / Trend Information ". On clicking the link, the following information appears

| 🖉 PCDetails - Wind    | dows Internet Explorer           |                                      |                                  |
|-----------------------|----------------------------------|--------------------------------------|----------------------------------|
| ( <u>)</u> - ()       | http://cmc2/webgenesys/ASPXPages | /pcdetails.aspx                      | Yahoo! Search                    |
| <ul> <li>•</li> </ul> |                                  |                                      |                                  |
|                       | ataile                           |                                      | 🟠 • 🗟 • 🖶 • 🕞 Page • 🎯 Tools • 🍟 |
| Election Com          | mission of India                 |                                      |                                  |
| GENESYS - C           | onstituencies Result St          | atus                                 |                                  |
|                       |                                  | ASSEMBLY ELECTION 2007               |                                  |
| Login > MainMe        | nu                               |                                      | 24-May-2007 13:49                |
|                       |                                  |                                      | ·                                |
|                       |                                  | Goa                                  |                                  |
| State Assen           | ibly Election                    | List of Assembly Constituencies      |                                  |
|                       |                                  |                                      |                                  |
| AC No                 |                                  | Click on AC Name for Entering Result | Trends                           |
| 1                     | Mandrem                          |                                      | Enter Trends                     |
| 2                     | <u>Pernem</u>                    |                                      | Enter Trends                     |
| 3                     | Dargalim                         |                                      | Enter Trends                     |
| 4                     | Tivim                            |                                      | Enter Trends                     |
| 5                     | <u>Mapusa</u>                    |                                      | Enter Trends                     |
| 6                     | Siolim                           |                                      | Enter Trends                     |
| 7                     | Calangute                        |                                      | Enter Trends                     |
| 8                     | Saligao                          |                                      | Enter Trends                     |
| 9                     | <u>Aldona</u>                    |                                      | Enter Trends                     |
| 10                    | Panaji                           |                                      | Enter Trends                     |
| 11                    | Taleigao                         |                                      | Enter Trends                     |
| 12                    | Santa Cruz                       |                                      | Enter Trends                     |
| 13                    | St. Andre                        |                                      | Enter Trends                     |
| 14                    | Cumbarjua                        |                                      | Enter Trends                     |
| 15                    | Bicholim                         |                                      | Enter Trends                     |
| 16                    | Maem                             |                                      | Enter Trends                     |
| 1/                    | Pale                             |                                      | Enter Trends                     |
| 18                    | Portem<br>Vote el                |                                      | Enter Trends                     |
| Done                  | 1/3000                           |                                      | Trusted sites                    |

Initially, when counting starts, Trends starts flowing in. In order to enter trends, click on "Enter Trends" against the AC meant for the purpose. On clicking "Enter Trends", the following screen appears

| ا ۲ 🕑              | e http://cmc2                   | ?/webgenesys/ASPXPages/ACTrends.aspx                                                                                                    |                                                         | • •                                                                                                    | Yahoo! Search                                                                                                    | ٩                                       |
|--------------------|---------------------------------|----------------------------------------------------------------------------------------------------|---------------------------------------------------------|----------------------------------------------------------------------------------------------------|----------------------------------------------------------------------------------------------------|-----------------------------------------|
|                    |                                 |                                                                                                    |                                                         |                                                                                                    |                                                                                                    |                                         |
| s 🎽                | AC Enter Trend                  | ds III                                                                                                    |                                                         |                                                                                                    | 🟠 • 🗟 - 🖶                                                                                                    | ) • 😔 <u>P</u> age • 🎯 T <u>o</u> ols • |
| tion Co            | ommissio                        | n of India                                                                                                    |                                                         |                                                                                                    |                                                                                                    |                                         |
| IESYS              | : AC Tren                       | ds                                                                                                    |                                                         |                                                                                                    |                                                                                                    |                                         |
|                    |                                 | ASSEMBLY                                                                                                    | ELECTION 20                                             | 07                                                                                                    |                                                                                                    |                                         |
| <u>n &gt; Main</u> | Menu > Re                       | <u>sult Status</u>                                                                                                    |                                                         |                                                                                                    | 24-May-                                                                                                    | 2007 13:52                              |
|                    |                                 |                                                                                                    |                                                         |                                                                                                    |                                                                                                    |                                         |
|                    |                                 | State : S05-Goa                                                                                                    | Ac:                                                     | 2-Pernem                                                                                                    |                                                                                                    |                                         |
|                    |                                 |                                                                                                    |                                                         |                                                                                                    |                                                                                                    |                                         |
|                    |                                 |                                                                                                    |                                                         |                                                                                                    |                                                                                                    |                                         |
|                    |                                 |                                                                                                    |                                                         |                                                                                                    |                                                                                                    |                                         |
|                    | Social No.                      | Candidate Name                                                                                                    | Party Abbre                                             | Leading/Trailing/                                                                                                    | Winnen Veter                                                                                                    | 1                                       |
|                    |                                 |                                                                                                    |                                                         |                                                                                                    | with the states                                                                                                    |                                         |
|                    | 1                               | TELI APA                                                                                                    | MAG                                                     | Position -                                                                                                    | voies                                                                                                    |                                         |
|                    | 1 2                             | TELI APA<br>DESHPRABHU JITENDRA RAGHURAJ                                                                                                    | MAG<br>INC                                              | Position -                                                                                                    |                                                                                                    |                                         |
|                    | 1<br>2<br>3                     | TELI APA<br>DESHPRABHU JITENDRA RAGHURAJ<br>SOPTE DA'YANAND RAGHUNATH                                                                                                    | MAG<br>INC<br>BJP                                       | Position Position                                                                                                    |                                                                                                    |                                         |
|                    | 1<br>2<br>3<br>4                | TELI APA<br>DESHPRABHU JITENDRA RAGHURAJ<br>SOPTE DA'YANAND RAGHUNATH<br>GAWANDI HANUMANT                                                                                              | MAG<br>INC<br>BJP<br>SHS                                | Position<br>Position<br>Position<br>Position                                                                                                 |                                                                                                    |                                         |
|                    | 1<br>2<br>3<br>4<br>5           | TELI APA<br>DESHPRABHU JITENDRA RAGHURAJ<br>SOPTE DA'YANAND RAGHUNATH<br>GAWANDI HANUMANT<br>SMITA BHARAT PETKAR                                                                       | MAG<br>INC<br>BJP<br>SHS<br>JD(S)                       | Position •<br>Position •<br>Position •<br>Position •                                                                                         | Immer     votes       Immer     votes       Immer |                                         |
|                    | 1<br>2<br>3<br>4<br>5<br>6      | TELI APA<br>DESHPRABHU JITENDRA RAGHURAJ<br>SOPTE DA'YANAND RAGHUNATH<br>GAWANDI HANUMANT<br>SMITA BHARAT PETKAR<br>ASOLKAR KISHOR                                                     | MAG<br>INC<br>BJP<br>SHS<br>JD(S)<br>IND                | Position<br>Position<br>Position<br>Position<br>Position<br>Position<br>Position                                                             | Immer         Votes           Immer         Votes           Immer         Immer           Immer         Immer           Immer         Immer           Immer         Immer           Immer         Immer           Immer         Immer           Immer         Immer                                                                                                    |                                         |
|                    | 1<br>2<br>3<br>4<br>5<br>6<br>7 | TELI APA<br>DESHPRABHU JITENDRA RAGHURAJ<br>SOPTE DA'YANAND RAGHUNATH<br>GAWANDI HANUMANT<br>SMITA BHARAT PETKAR<br>ASOLKAR KISHOR<br>SANJAY KRISHNARAO PRABHU DESSAI                  | MAG<br>INC<br>BJP<br>SHS<br>JD(S)<br>IND<br>IND         | Position<br>Position<br>Position<br>Position<br>Position<br>Position<br>Position<br>Position                                                 |                                                                                                    |                                         |
|                    | 1<br>2<br>3<br>4<br>5<br>6<br>7 | TELI APA<br>DESHPRABHU JITENDRA RAGHURAJ<br>SOPTE DA'YANAND RAGHUNATH<br>GAWANDI HANUMANT<br>SMITA BHARAT PETKAR<br>ASOLKAR KISHOR<br>SANJAY KRISHNARAO PRABHU DESSAI                  | MAG<br>INC<br>BJP<br>SHS<br>JD(S)<br>IND<br>IND         | Position<br>Position<br>Position<br>Position<br>Position<br>Position<br>Position<br>Position<br>Position<br>Position<br>Position<br>Position |                                                                                                    |                                         |
|                    | 1<br>2<br>3<br>4<br>5<br>6<br>7 | TELI APA<br>DESHPRABHU JITENDRA RAGHURAJ<br>SOPTE DA'YANAND RAGHUNATH<br>GAWANDI HANUMANT<br>SMITA BHARAT PETKAR<br>ASOLKAR KISHOR<br>SANJAY KRISHNARAO PRABHU DESSAI<br>Trends Report | MAG<br>INC<br>BJP<br>SHS<br>JD(S)<br>IND<br>IND<br>Subm | Position<br>Position<br>Position<br>Position<br>Position<br>Position<br>t                                                                    |                                                                                                    |                                         |
|                    | 1<br>2<br>3<br>4<br>5<br>6<br>7 | TELI APA<br>DESHPRABHU JITENDRA RAGHURAJ<br>SOPTE DA'YANAND RAGHUNATH<br>GAWANDI HANUMANT<br>SMITA BHARAT PETKAR<br>ASOLKAR KISHOR<br>SANJAY KRISHNARAO PRABHU DESSAI                  | MAG<br>INC<br>BJP<br>SHS<br>JD(S)<br>IND<br>IND<br>Subm | Position<br>Position<br>Position<br>Position<br>Position<br>Position<br>t                                                                    |                                                                                                    |                                         |
|                    | 1<br>2<br>3<br>4<br>5<br>6<br>7 | TELI APA<br>DESHPRABHU JITENDRA RAGHURAJ<br>SOPTE DA'YANAND RAGHUNATH<br>GAWANDI HANUMANT<br>SMITA BHARAT PETKAR<br>ASOLKAR KISHOR<br>SANJAY KRISHNARAO PRABHU DESSAI<br>Trends Report | MAG<br>INC<br>BJP<br>SHS<br>JD(S)<br>IND<br>IND<br>Subm | Position ¥<br>Position ¥<br>Position ¥<br>Position ¥<br>Position ¥                                                                           |                                                                                                    |                                         |
|                    | 1<br>2<br>3<br>4<br>5<br>6<br>7 | TELI APA<br>DESHPRABHU JITENDRA RAGHURAJ<br>SOPTE DA'YANAND RAGHUNATH<br>GAWANDI HANUMANT<br>SMITA BHARAT PETKAR<br>ASOLKAR KISHOR<br>SANJAY KRISHNARAO PRABHU DESSAI<br>Trends Report | MAG<br>INC<br>BJP<br>SHS<br>JD(S)<br>IND<br>IND<br>Subm | Position ×<br>Position ×<br>Position ×<br>Position ×<br>Position ×<br>Position ×                                                             |                                                                                                    |                                         |
|                    | 1<br>2<br>3<br>4<br>5<br>6<br>7 | TELI APA<br>DESHPRABHU JITENDRA RAGHURAJ<br>SOPTE DA'YANAND RAGHUNATH<br>GAWANDI HANUMANT<br>SMITA BHARAT PETKAR<br>ASOLKAR KISHOR<br>SANJAY KRISHNARAO PRABHU DESSAI<br>Trends Report | MAG INC BJP SHS JD(S) IND IND Subm                      | Position ¥<br>Position ¥<br>Position ¥<br>Position ¥<br>Position ¥                                                                           |                                                                                                    |                                         |

The form displays the list of all contesting candidates along with their Serial number and Party Abbreviation. IN addition to these, there is a column named Leading / Trailing / Winner. Against this column, the position first and second is to be marked against the respective candidates along with the votes polled by each as shown in the figure

| 🟉 AC Enter Tr | ends - Window         | vs Internet Explorer                |             |          |                      |              | _ 8 ×                                   |
|---------------|-----------------------|-------------------------------------|-------------|----------|----------------------|--------------|-----------------------------------------|
| <b>GO</b> -   | http://cmc2;          | /webgenesys/ASPXPages/ACTrends.aspx |             |          | 💌 🐓 🗙 Vah            | oo! Search   | P -                                     |
| 🔁 •           |                       |                                     |             |          |                      |              |                                         |
| 🚖 🎄 🌈         | AC Enter Trends       | s                                   |             |          | 🏠 -                  | 5 - 🖶        | • 💀 <u>P</u> age • 🎯 T <u>o</u> ols • » |
| Election C    | ommissior             | n of India                          |             |          |                      |              | A                                       |
| GENESYS       | : AC Trend            | ds                                  |             |          |                      |              |                                         |
|               |                       | ASSEMBLYE                           | LECTION 20  | 007      |                      |              |                                         |
| Login > Mair  | <u>1Menu &gt; Res</u> | <u>aut Status</u>                   |             |          |                      | 24-May       | 2007 13:52                              |
|               |                       |                                     |             |          |                      |              |                                         |
|               |                       | State : S05-Goa                     | Ac:         | 2-Pernem |                      |              |                                         |
|               |                       |                                     |             |          |                      |              |                                         |
|               |                       |                                     |             |          |                      |              |                                         |
|               |                       |                                     |             |          |                      |              |                                         |
|               | Serial No             | Candidate Name                      | Party Abbre | Leading/ | Trailing/Winner      | Votes        |                                         |
|               | 1                     | TELI APA                            | MAG         | Fir      | st 💌                 | 1000         |                                         |
|               | 2                     | DESHPRABHU JITENDRA RAGHURAJ        | INC         | Se       | cond 💌               | 500          |                                         |
|               | 3                     | SOPTE DAYANAND RAGHUNATH            | BJP         | Po       | sition 💌             |              |                                         |
|               | 4                     | GAWANDI HANUMANT                    | SHS         | Po       | sition 💌             |              |                                         |
|               | 5                     | SMITA BHARAT PETKAR                 | JD(S)       | Po       | sition 💌             |              |                                         |
|               | 6                     | ASOLKAR KISHOR                      | IND         | Po       | sition 💌             |              |                                         |
|               | 7                     | SANJAY KRISHNARAO PRABHU DESSAI     | IND         | Po       | isition 💌            |              |                                         |
|               |                       |                                     |             |          |                      |              |                                         |
|               |                       | Trends Report                       | Subm        | nit      |                      |              |                                         |
|               |                       |                                     |             |          |                      |              |                                         |
|               |                       |                                     |             |          |                      |              |                                         |
|               |                       |                                     |             |          |                      |              |                                         |
|               |                       |                                     |             |          |                      |              |                                         |
|               |                       |                                     |             |          |                      |              | <u> </u>                                |
|               |                       |                                     |             |          | I    _ <b>9</b>  √ 1 | rusted sites | 100% - //                               |

Now, after marking the first and second position, when we click on Submit, the following message appears on the screen.

| ) 🔻 🍋                      | http://cmc2,                                                                                  | webgenesys/ASPXPages/ACTrends.aspx                                                                                                    |                                                                          | • • •                                                                                                    | X Yahoo! Search | \$                                     |
|----------------------------|-----------------------------------------------------------------------------------------------|----------------------------------------------------------------------------------------------------|--------------------------------------------------------------------------|----------------------------------------------------------------------------------------------------|-----------------|----------------------------------------|
|                            |                                                                                               |                                                                                                    |                                                                          |                                                                                                    |                 |                                        |
| 2 🥖 A(                     | C Enter Trends                                                                                |                                                                                                    |                                                                          |                                                                                                    | 🟠 • 🗟 - 🖶       | <ul> <li>→ Page - (○) Tools</li> </ul> |
| on Cor                     | mmissior                                                                                      | of India                                                                                                    |                                                                          |                                                                                                    |                 |                                        |
| SYS :                      | AC Trend                                                                                      | ls                                                                                                    |                                                                          |                                                                                                    |                 |                                        |
|                            |                                                                                               | ASSEMBLY                                                                                                    | ELECTION 20                                                              | 07                                                                                                    |                 |                                        |
| > MainN                    | <u>Menu &gt; Res</u>                                                                          | <u>ult Status</u>                                                                                                    |                                                                          |                                                                                                    | 24-May-         | 2007 13:55                             |
|                            |                                                                                               |                                                                                                    |                                                                          |                                                                                                    |                 |                                        |
|                            |                                                                                               | State : S05-Goa                                                                                                    | Ac:                                                                      | 2-Pernem                                                                                                    |                 |                                        |
|                            |                                                                                               |                                                                                                    |                                                                          |                                                                                                    |                 |                                        |
| status a                   | is on 24-Ma                                                                                   | av-07 at 13:55 hr                                                                                                    |                                                                          |                                                                                                    |                 |                                        |
|                            |                                                                                               |                                                                                                    |                                                                          |                                                                                                    |                 |                                        |
| APA Ha                     | as Got 100                                                                                    | 0 Votes And Leads DESHPRABHU JITENDRA                                                                                                    | RAGHURAJ By 50                                                           | 00 Votes                                                                                                    |                 |                                        |
| APA Ha                     | as Got 100                                                                                    | 0 Votes And Leads DESHPRABHU JITENDRA                                                                                                    | RAGHURAJ By 50                                                           | 00 Votes                                                                                                    |                 |                                        |
| APA H2                     | as Got 100<br>Serial No                                                                       | 0 Votes And Leads DESHPRABHU JITENDRA<br>Candidate Name                                                                                                    | RAGHURAJ By 50 Party Abbre                                               | 00 Votes<br>Leading/Trailing/W                                                                                         | Vinner Votes    |                                        |
| APA H:                     | as Got 100<br>Serial No<br>1                                                                  | 0 Votes And Leads DESHPRABHU JITENDRA<br>Candidate Name<br>TELI APA                                                                                                    | RAGHURAJ By 50 Party Abbre MAG                                           | 00 Votes<br>Leading/Trailing/W<br>Position 💌                                                                           | Vinner Votes    |                                        |
| APA H2                     | Serial No<br>1<br>2                                                                           | 0 Votes And Leads DESHPRABHU JITENDRA<br>Candidate Name<br>TELI APA<br>DESHPRABHU JITENDRA RAGHURAJ                                                                                                    | RAGHURAJ By 50 Party Abbre MAG INC                                       | D0 Votes           Leading/Trailing/W           Position           Position                                            | Vinner Votes    |                                        |
| APA H2                     | Serial No 1 2 3                                                                               | 0 Votes And Leads DESHPRABHU JITENDRA<br>Candidate Name<br>TELI APA<br>DESHPRABHU JITENDRA RAGHURAJ<br>SOPTE DAYANAND RAGHUNATH                                                                                                 | Party Abbre<br>MAG<br>INC<br>BJP                                         | 00 Votes<br>Leading/Trailing/W<br>Position<br>Position<br>Position                                                     | Vinner Votes    |                                        |
| APA H2                     | as Got 100<br>Serial No<br>1<br>2<br>3<br>4                                                   | 0 Votes And Leads DESHPRABHU JITENDRA<br>Candidate Name<br>TELI APA<br>DESHPRABHU JITENDRA RAGHURAJ<br>SOPTE DAYANAND RAGHUNATH<br>GAWANDI HANUMANT                                                                             | RAGHURAJ By 5<br>Party Abbre<br>MAG<br>INC<br>BJP<br>SHS                 | 00 Votes  Leading Trailing W Position Position Position Position Position Position                                     | Vinner Votes    |                                        |
| APA H2                     | Serial No 1 2 3 4 5                                                                           | 0 Votes And Leads DESHPRABHU JITENDRA<br>Candidate Name<br>TELI APA<br>DESHPRABHU JITENDRA RAGHURAJ<br>SOPTE DAYANAND RAGHUNATH<br>GAWANDI HANUMANT<br>SMITA BHARAT PETKAR                                                      | RAGHURAJ By 5<br>Party Abbre<br>MAG<br>INC<br>BJP<br>SHS<br>JD(S)        | D0 Votes  Leading Trailing W Position Position Position Position Position Position Position Position                   | Vinner Votes    |                                        |
| APA H2<br>-<br>-<br>-      | <b>Serial No</b> 1 2 3 4 5 6                                                                  | O Votes And Leads DESHPRABHU JITENDRA<br>Candidate Name<br>TELI APA<br>DESHPRABHU JITENDRA RAGHURAJ<br>SOPTE DAYANAND RAGHUNATH<br>GAWANDI HANUMANT<br>SMITA BHARAT PETKAR<br>ASOLKAR KISHOR                                    | RAGHURAJ By 5<br>Party Abbre<br>MAG<br>INC<br>BJP<br>SHS<br>JD(S)<br>IND | D0 Votes  Leading Trailing W Position Position Position Position Position Position Position Position Position Position | Vinner Votes    |                                        |
| APA H2<br>-<br>-<br>-<br>- | Serial No           1           2           3           4           5           6           7 | 0 Votes And Leads DESHPRABHU JITENDRA<br>Candidate Name<br>TELI APA<br>DESHPRABHU JITENDRA RAGHURAJ<br>SOPTE DAYANAND RAGHUNATH<br>GAWANDI HANUMANT<br>SMITA BHARAT PETKAR<br>ASOLKAR KISHOR<br>SANJAY KRISHNARAO PRABHU DESSAI | RAGHURAJ By 5<br>MAG<br>INC<br>BJP<br>SHS<br>JD(S)<br>IND<br>IND         | DO Votes<br>Leading/Trailing/W<br>Position V<br>Position V<br>Position V<br>Position V<br>Position V                   | Votes           |                                        |

This is how the trends are transmitted

From Jan 2007, a new concept has been introduced in WebGenesys i.e. declaring Instant winner. This means when the results are authenticated by the R.O but final result sheet i.e. form A08 is awaited, the candidate can be declared as Instant winner from that constituency.

Let's say for example, the following screen depicts how an instant winner is marked

| IESYS : A                                                                    | AC Trend  | ASSEMBLY              | ELECTION 200                      | 07            |                   |  |  |
|------------------------------------------------------------------------------|-----------|-----------------------|-----------------------------------|---------------|-------------------|--|--|
| <u>n &gt; MainM</u>                                                          | enu > Res | <u>ult Status</u>     |                                   |               | 24-May-2007 13:57 |  |  |
|                                                                              |           | State : S05-Goa       | <b>Ac:</b> 4                      | Tivim         |                   |  |  |
|                                                                              |           |                       |                                   |               |                   |  |  |
|                                                                              |           |                       |                                   |               |                   |  |  |
| Serial No Candidate N: Windows Internet Explorer Ading/Trailing/Winner Votes |           |                       |                                   |               |                   |  |  |
| 1         KORGAONKAR INDRAKANI           2         NILKANTH HALARNKAR        |           |                       | u sure this is the Winning Candid | date Winner 💌 |                   |  |  |
|                                                                              |           |                       |                                   | Position 💌    |                   |  |  |
|                                                                              | 3         | SHET TANAWDE SADANANI | OK                                | Position 💌    |                   |  |  |
| 4 SALGAONKAR UMESH MAD                                                       |           |                       |                                   | Position 💌    |                   |  |  |
|                                                                              |           |                       | SGF                               | Position 💌    |                   |  |  |
|                                                                              | 6         | NAIK VINAYAK VITHAL   | JD(S)                             | Position 💌    |                   |  |  |
|                                                                              | 7         | KANDOLKAR KIRAN       | IND                               | Position 💌    |                   |  |  |
|                                                                              | 8         | BEPARI LALA           | IND                               | Position 💌    |                   |  |  |
|                                                                              |           | Trends Report         | Submit                            |               |                   |  |  |

When an instant winner is selected, the above message prompts the user to confirm one more time whether the concerned candidate is declared a winner in that constituency.

Now, when OK is pressed, the following screen appears. It asks for the necessary authentication by RO/Observer. This is to confirm one more time whether a particular candidate declared as a winner has proper authentication.

| Election Co<br>GENESYS | AC Enter Trends                                                      | nof India<br>Is      | ASSEMPLY         |               | 1 2007      |                | (1) • 6 | 3 • 🖶 •  | E Page 🔹 🍥 | Tools + » |
|------------------------|----------------------------------------------------------------------|----------------------|------------------|---------------|-------------|----------------|---------|----------|------------|-----------|
| <u>Login &gt; Main</u> | Menu > Res                                                           | <u>ult Status</u>    | ASSEMBL          | ELECTION      | 2007        |                | 24      | 4-May-20 | 07 13:57   |           |
|                        |                                                                      | State                | ; S05-Goa        |               | Ac: 4-Tivim |                |         |          |            |           |
|                        | Serial No                                                            | Candidate            | Windows Internet | Explorer      | ×           | ling/Trailing/ | Winner  | Votes    |            |           |
|                        | 1         KORGAONKAR INDRAKAN           2         NILKANTH HALARNKAR |                      |                  | RO/Observer ? | Winner 💌    |                |         |          |            |           |
|                        |                                                                      |                      |                  |               |             |                |         |          |            |           |
|                        | 3                                                                    | SHET TANAWDE SADANA  | N                | ОК            |             | Position 💌     |         |          |            |           |
|                        | 4                                                                    | SALGAONKAR UMESH MA  | L                | 0110          | _           | Position -     |         |          |            |           |
|                        | 5                                                                    | GOVEIA LUDOVICO SAGR | ADO              | SGF           |             | Position -     |         |          |            |           |
|                        | 6                                                                    | NAIK VINAYAK VITHAL  |                  | JD(S)         |             | Position -     |         |          |            |           |
|                        | /                                                                    | KANDOLKAR KIRAN      |                  | IND           |             | Position •     |         | _        |            |           |
|                        | -                                                                    | Loron and prove      | Trends Report    |               | Submit      |                |         |          |            |           |

Now on clicking OK, the screen changes to following

| 🟉 AC Enter Tre                                                               | ends - Window            | vs Internet Explorer                          |             |                     |               | _ <del>_</del> _ <del>_</del> ×         |  |  |
|------------------------------------------------------------------------------|--------------------------|-----------------------------------------------|-------------|---------------------|---------------|-----------------------------------------|--|--|
| 🚱 🕘 👻 🖉 http://cmc2/webgenesys/ASPXPages/ACTrends.aspx 🔽 🛃 🔀 Vahool Search 🖉 |                          |                                               |             |                     |               |                                         |  |  |
| 🔁 -                                                                          |                          |                                               |             |                     |               |                                         |  |  |
| 🚖 🎄 🏾 🏉                                                                      | AC Enter Trend           | s I                                           |             |                     | 🟠 • 🗟 • 🖶 •   | • 😥 <u>P</u> age • 🎯 T <u>o</u> ols • » |  |  |
| Election Co                                                                  | ommissior                | ı of India                                    |             |                     |               | <u> </u>                                |  |  |
| GENESYS                                                                      | GENESYS : AC Trends      |                                               |             |                     |               |                                         |  |  |
| Leaders Mater                                                                | M > D                    | ASSEIVIBLY E                                  | LECTION 20  | 07                  | 24 Mar 2      | 007 14:05                               |  |  |
| Login > Iviain                                                               | Menu > Kes               | <u>ur status</u>                              |             |                     | 24-1v1ay-2    | 007 14:05                               |  |  |
|                                                                              |                          |                                               |             |                     |               |                                         |  |  |
|                                                                              |                          | State : S05-Goa                               | Ac:         | 4-Tivim             |               |                                         |  |  |
| T                                                                            |                          | 07 -+ 14:05 hz                                |             |                     |               |                                         |  |  |
| KORGAON                                                                      | as on 24-101<br>KAR INDI | ay-07 at 14:05 m².<br>RAKANT DATTARAM Has Won |             |                     |               |                                         |  |  |
|                                                                              |                          |                                               |             |                     |               |                                         |  |  |
|                                                                              | Serial No                | Candidate Name                                | Party Abbre | Leading/Trailing/Wi | nner Votes    |                                         |  |  |
|                                                                              | 1                        | KORGAONKAR INDRAKANT DATTARAM                 | MAG         | Position 💌          |               |                                         |  |  |
|                                                                              | 2                        | NILKANTH HALARNKAR                            | NCP         | Position 💌          |               |                                         |  |  |
|                                                                              | 3                        | SHET TANAWDE SADANAND MHALU                   | BJP         | Position 💌          |               |                                         |  |  |
|                                                                              | 4                        | SALGAONKAR UMESH MADHUKAR                     | SHS         | Position 💌          |               |                                         |  |  |
|                                                                              | 5                        | GOVEIA LUDOVICO SAGRADO                       | SGF         | Position 💌          |               |                                         |  |  |
|                                                                              | 6                        | NAIK VINAYAK VITHAL                           | JD(S)       | Position 💌          |               |                                         |  |  |
|                                                                              | 7                        | KANDOLKAR KIRAN                               | IND         | Position 💌          |               |                                         |  |  |
|                                                                              | 8                        | BEPARI LALA                                   | IND         | Position 💌          |               |                                         |  |  |
|                                                                              |                          |                                               |             |                     |               |                                         |  |  |
|                                                                              |                          | Trends Report                                 | Submi       | t                   |               |                                         |  |  |
|                                                                              |                          |                                               |             |                     |               |                                         |  |  |
|                                                                              |                          |                                               |             |                     |               |                                         |  |  |
|                                                                              |                          |                                               |             |                     |               |                                         |  |  |
|                                                                              |                          |                                               |             |                     |               |                                         |  |  |
| Done                                                                         |                          |                                               |             |                     | Trusted sites | <u>₹ 100%</u> • //                      |  |  |

This is how instant winner information is transmitted. Once a candidate is declared as an instant winner, one cannot enter Trends information for that.

Form A08: Final Result sheet entry of contesting candidates

Once, A08 information is received , proceed in a following manner

| 🖉 PCDetails - Windows | Internet Explorer                      |                                      |                                          |
|-----------------------|----------------------------------------|--------------------------------------|------------------------------------------|
| 🕒 🗢 🖉 http://         | /cmc2/webgenesys/ASPXPages/            | pcdetails.aspx                       | Yahoo! Search                            |
| € -                   |                                        |                                      |                                          |
|                       |                                        |                                      |                                          |
|                       | the offertie                           |                                      |                                          |
| CENESVS - Cons        | sion of India<br>tituencies Result Sta | atue                                 | <b>^</b>                                 |
| OLNEOTO - CONS        |                                        | ASSEMBLY ELECTION 2007               |                                          |
| Login > MainMenu      |                                        |                                      | 24-May-2007 14:07                        |
| Dogar - maintend      |                                        |                                      | 21 1. May 2007 1. 1.07                   |
|                       |                                        | Goa                                  |                                          |
| State Assembly        | Election                               | List of Assembly Constituencies      |                                          |
|                       |                                        |                                      |                                          |
| AC No.                |                                        | Click on AC Name for Entering Result | Trends                                   |
| 1                     | Mandrem                                |                                      | Enter Trends                             |
| 2                     | Pernem                                 |                                      | Enter Trends                             |
| 3                     | Dargalim                               |                                      | Enter Trends                             |
| 4                     | Tivim                                  |                                      | Enter Trends                             |
| 5                     | <u>Mapusa</u>                          |                                      | Enter Trends                             |
| 6                     | Siolim                                 |                                      | Enter Trends                             |
| 7                     | <u>Calangute</u>                       |                                      | Enter Trends                             |
| 8                     | <u>Saligao</u>                         |                                      | Enter Trends                             |
| 9                     | <u>Aldona</u>                          |                                      | Enter Trends                             |
| 10                    | <u>Panaji</u>                          |                                      | Enter Trends                             |
| 11                    | <u>Taleigao</u>                        |                                      | Enter Trends                             |
| 12                    | Santa Cruz                             |                                      | Enter Trends                             |
| 13                    | <u>St. Andre</u>                       |                                      | Enter Trends                             |
| 14                    | Cumbarjua                              |                                      | Enter Trends                             |
| 15                    | Bicholim                               |                                      | Enter Trends                             |
| 16                    | Maem                                   |                                      | Enter Trends                             |
| 17                    | Pale                                   |                                      | Enter Trends                             |
| 18                    | Portem                                 |                                      | Enter Trends                             |
|                       | Malmoi                                 |                                      | Double click to change security settings |

On clicking AC name, the following screen appears

| 🟉 PCResult - Wi         | indows Internet Explorer               |                 |                  |                 |                     |                        | _ 8 ×   |
|-------------------------|----------------------------------------|-----------------|------------------|-----------------|---------------------|------------------------|---------|
| GO - [e                 | http://cmc2/webgenesys/ASPXPages/ACres | lt.asp×         |                  |                 |                     | 💌 🔸 🗙 Yahoo! Search    | P -     |
| 📆 -                     |                                        |                 |                  |                 |                     |                        |         |
| 🚖 🎄 🄏 PC                | CResult                                |                 |                  |                 |                     | 🟠 🔹 🗔 👒 🖶 🔹 📴 Bage 🔹 🌀 | Tools - |
| Election Cor            | mmission of India                      |                 |                  |                 |                     |                        | -       |
| GENESYS -               | Form A08                               |                 |                  |                 |                     |                        |         |
|                         |                                        | ASS             | EMBLY            | ELECT           | ION 2007            |                        |         |
| <u>Login &gt; MainN</u> | <u>Menu &gt; Result Status</u>         |                 |                  |                 |                     | 24-May-2007 14:08      |         |
| State : S05 -           | Goa Assembly 1<br>Constituency :       | - Mandrem       | 1                | Date : 24-0     | 05-2007 Time :14:08 |                        |         |
|                         | Candidate Details                      |                 | Vot              | tes Polled in   | AC                  |                        |         |
|                         | Sl. Name<br>No                         | Party<br>Abbre. | Tot<br>GenVotes. | Postal<br>Votes | Total Votes         |                        |         |
|                         | 1 KHALAP RAMAKANT                      | INC             |                  |                 |                     |                        |         |
|                         | 2 PARSEKAR LAXMIKANT                   | BJP             |                  |                 |                     |                        |         |
|                         | 3 MANJREKAR SHRIDHAR                   | MAG             |                  |                 |                     |                        |         |
|                         | 4 MONTEIRO MENINO FRANCIS              | UGDP            |                  |                 |                     |                        |         |
|                         | 5 DEVENDRA DESHPRABHU                  | IND             |                  |                 |                     |                        |         |
|                         | 6 PALYEKAR PRADIP DATTARA              | MIND            |                  |                 |                     |                        |         |
|                         | 7 SANGEETA GOPAL PARAB                 | IND             |                  |                 |                     |                        |         |
|                         |                                        |                 |                  |                 |                     |                        |         |
|                         | Votes Not R                            | etreived        |                  |                 | _                   |                        |         |
|                         | Report Destination                     | Pdf             | word             |                 |                     |                        |         |
|                         | Sand To ECI Dor                        |                 | View ECLWA       | h Cita          | Drint               |                        | -       |
| one                     |                                        |                 |                  |                 |                     | 🌒 🗸 Trusted sites 🔍    | 100% -  |

Here, Votes polled against each and every candidate in entered in the columns specified for the purpose i.e. "Total General Votes", "Postal Votes" and "Total Votes"

Finally when the information have been entered, click on "Send to ECI". The following screen appears

| Physicial State: S05 - Goa Assembly 1 - Mandrem Date: 24-05-2007 Time 14:08     Constituency:     Candidate Details Votes Polled in AC     Si Name Windows Internet Explorer     Account Tool Votes     Account Tool Votes |  |
|----------------------------------------------------------------------------------------------------|--|
|                                                                                                    |  |
|                                                                                                    |  |
| Election Commission of India         SENESYS - Form A08         ASSEMBLY ELECTION 2007         Login > MainMenu > Result Status         State : S05 - Goa         Assembly       1 - Mandrem         Date : 24-05-2007         Time 14:08         Constituency :         Candidate Details         Votes Polled in AC         SI         No         Candidate Details         Votes Polled in AC         SI         No         Tote         Are you sure that the winning candidate is KHALAP RAMAKANT from Indian National Congress         MAINUREKAR SHRIC         MAINUREKAR SHRIC         MAINUREKAR SHRIC         MAINUREKAR BARA         MONTERIO MENING- reversion         S DEVENDRA DESHPRABHU         IND       0         0       0                                                                                                    |  |
| SEENESYS - Form A08         ASSEMBLY ELECTION 2007         cogin > MainMenu > Result Status         State : \$05 - Goa         Assembly       1 - Mandrem         Date : 24-05-2007         Candidate Details         Condidate Details         Votes Polled in AC         Candidate Details         Votes Polled in AC         Sign colspan="2">Sign colspan="2">Sign colspan="2">Sign colspan="2">Sign colspan="2">Candidate Details         Votes Polled in AC         Sign colspan="2">Sign colspan="2">Sign colspan="2" <td colspa<="" td=""></td>                                                                                                    |  |
| ASSEMBLY ELECTION 2007 Cogin > MainMenu > Result Status  State : S05 - Goa Assembly 1 - Mandrem Date : 24-05-2007 Time 14:08 Constituency :  Candidate Details Votes Polled in AC  Constituency :  Candidate Details Votes Polled in AC  State : Tet Dartel Vister  Are you sure that the winning candidate is KHALAP RAMAKANT from Indian National Congress Are you sure that the winning candidate is KHALAP RAMAKANT from Indian National Congress Amanded a concel MontEiRO MENING                                                                                                    |  |
| cogin > MainMenu > Result Status       24-May-2007 14:08         State : S05 - Goa       Assembly       1 - Mandrem       Date : 24-05-2007 Time 14:08         Constituency :       Constituency :       Constituency :       Constituency :         Candidate Details       Votes Polled in AC       Constituency :       Constituency :         I       KHALAP RAMAKAN       Constituence Explorer       X         1       KHALAP RAMAKAN       Are you sure that the winning candidate is KHALAP RAMAKANT from Indian National Congress         2       PARSEKAR LAXMIK       Are you sure that the winning candidate is KHALAP RAMAKANT from Indian National Congress         3       MANJUREKAR SHRIE       OK       Cancel         4       MONTEIRO MENING       VOID       V       V         5       DEVENDRA DESHPRABHU       IND       0       0                                                                                                    |  |
| State : S05 - Goa Assembly 1 - Mandrem Date : 24-05-2007 Time 14:08<br>Constituency :<br>Candidate Details Votes Polled in AC<br>SI Name Windows Internet Explorer<br>1 KHALAP RAMAKAN<br>2 PARSEKAR LAXIIK<br>3 MANJEKAR SHRIE<br>5 DEVENDRA DESHPRABHU IND 0 0 0                                                                                                    |  |
| Candidate Details     Votes Polled in AC       SI     Name     Darted     Tax     Darted       No     Mindows Internet Explorer     Internet Explorer     Internet Explorer       1     KHALAP RAMAKAN     Are you sure that the winning candidate is KHALAP RAMAKANT from Indian National Congress       2     PARSEKAR LAXIMIK       3     MANJUREKAR SHRIL       4     MONTEIRO MENING-mouston poor       5     DEVENDRA DESHPRABHU                                                                                                    |  |
| Name     Dester     Take     Dester       No     Windows Internet Explorer     X       1     KHALAP RAMAKAN       2     PARSEKAR LAXIIK       3     MANJIREKAR SHRIL       4     MONTEIRO MENING-merving 100001       5     DEVENDRA DESHPRABHU                                                                                                    |  |
| No     Windows Internet Explorer       1     KHALAP RAMAKAN       1     KHALAP RAMAKAN       2     PARSEKAR LAXIIK       3     MANUREKAR SHRIL       4     MONTERIO MENING-rooment       5     DEVENDRA DESHPRABHU                                                                                                    |  |
| 1       KHALAP RAMAKAN         2       PARSEKAR LAXIMK         3       MANJREKAR SHRIL         4       MONTEIRO MENINC         5       DEVENDRA DESHPRABHU                                                                                                    |  |
| 2 PARSEKAR LAXMIK<br>3 MANUREKAR SHRIC<br>4 MONTEIRO MENINC<br>5 DEVENDRA DESHPRABHU IND 0 0 0                                                                                                    |  |
| 3     MANUREKAR SHRIC     OK     Cancel       4     MONTEIRO MENING     OBO     O       5     DEVENDRA DESHPRABHU     IND     0     0                                                                                                    |  |
| 4 MONTEIRO MENINC                                                                                                    |  |
| 5 DEVENDRA DESHPRABHU IND 0 0 0                                                                                                    |  |
|                                                                                                    |  |
|                                                                                                    |  |
| 7 SANGELA GOPAL PARAB IND 0 0 0 0                                                                                                    |  |
| Votes Not Retreived 0 Report Destination OPdf Word                                                                                                    |  |
| Cand To ECI Deset View ECI Wahstie Duint                                                                                                    |  |
|                                                                                                    |  |

## On clicking "OK", the following screen appears

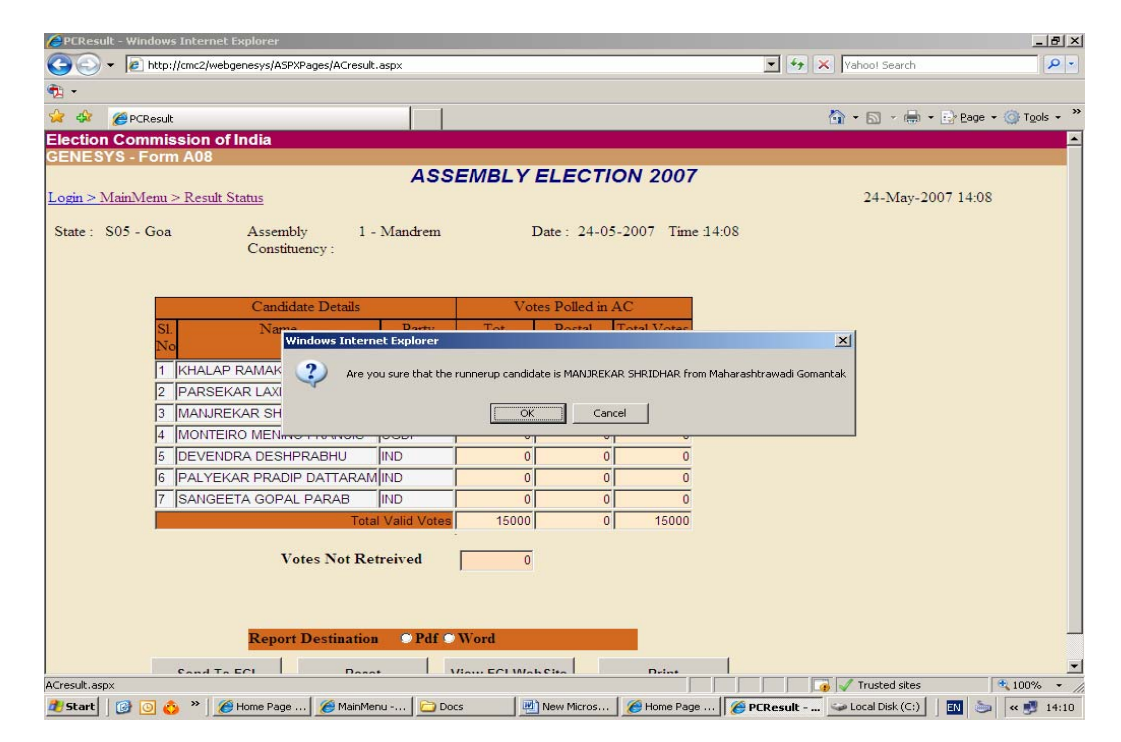

| C PCResult - Windows Internet Explorer                                                                                                    | _ 8 ×                                                 |
|----------------------------------------------------------------------------------------------------|-------------------------------------------------------|
| C C + A thtp://cmc2/webgenesys/ASPXPages/ACresult.aspx                                                                                                    | Yahoo! Search                                         |
| · · · · · · · · · · · · · · · · · · ·                                                                                                    |                                                       |
| 😪 🏟 🔘 PCResult                                                                                                    | 🏠 + 🔂 - 🖶 + 📴 Bage + 🎯 Tools + 🏾                      |
| Election Commission of India                                                                                                    | <u> </u>                                              |
| GENESYS - Form A08                                                                                                    |                                                       |
| Login > MainMenu > Result Status                                                                                                    | 24-May-2007 14:13                                     |
| State : S05 - Goa Assembly 1 - Mandrem Date : 24-05-2007 Time :14:08<br>Constituency :                                                                                                    |                                                       |
| Candidate Details     Votes Polled in AC       SI.     Windows Internet Explorer       No     Stevel the Result Successfully. Ensure correctness of the result entered on ECI website. II       1     KHALAP R       2     PARSEKAF       3     MANUREKAF       4     MONTEIRO | ► result shall be available<br>the correctness of the |
| 5 DEVENDRA DESHPRABHU IND 0 0 0                                                                                                    |                                                       |
| 6 PALYEKAR PRADIP DATTARAM IND 0 0 0                                                                                                    |                                                       |
| 7 SANGEETA GOPAL PARAB IND 0 0 0                                                                                                    |                                                       |
| Votes Not Retreived 0 Report Destination Pdf O Word                                                                                                    |                                                       |
| Waiting for http://cmc2/webgenesys/ASPXPages/ACresult.aspx                                                                                                    | Trusted sites                                         |
| 🐮 Start 🛛 🚱 🧿 👌 » 🏾 🏉 Home Page 🛛 🏉 Main Menu 🔁 Docs 🛛 🖉 New Micros 🛛 🌈 Home Page 🛛 🌈                                                                                                    | PCResult 🖘 Local Disk (C:) 🛛 💽 🦢 🔍 🛃 14:11            |

Again, on clicking "OK", the following screen appears

The screen prompts the user to ensure correctness of Results. Any modification can be carried out within 2 hours of results transmission.

This is how, both pre-counting and Counting information are entered in Web Genesys